# 本調査メッセージの送り方

物理学教室学生教育委員

V

# 1. TACTを開き下記のサイトをクリックする

TACTにログインし、「2024理学物理学教室研究室訪問及び研究室訪問希望調整(2024年度秋/ その他)」を選択。

★ 2024理学物理学教室研究室訪問及び研究室配属希望調整(2024年度秋/その他)

## 2. ツールバーの「メッセージ」を選択

ツールバーの一番下にある「メッセージ」を選択する。

| Ħ | カレンダー        | 巤 カレンダー                          |             |
|---|--------------|----------------------------------|-------------|
| 4 | お知らせ         | 表示 公開(プライベート)                    |             |
|   | 授業資料(リソース)   | カレンダー                            |             |
| Ŀ | 課題           |                                  |             |
|   | 小テスト         | 表示                               |             |
|   | 成績簿          |                                  |             |
| ф | サイト情報        | < > 今日                           |             |
|   | 授業評価アンケート    | <sup>4</sup> ッセージ」を選択<br>12/1(日) | 12/2(月)     |
|   | メッセージ        | 0時                               |             |
|   | メッセージ - ある特定 | をのサイトのユーザからまたはユーザへのメッセージを表示      | するためのツールです. |

## 3. メッセージを下記の手順で作成、送信する

#### 3.1 宛先として「堀田飛龍, HOTTA Hiryu」を選択する。

この際、「受信者を選択するにはここをクリック」で「HOTTA Hiryu」と検索すると、 「堀田飛龍, HOTTA Hiryu」がヒットするので、それを選択。

#### 3.2 件名を志望研究室名にする

例えば、α研を志望する場合、件名は「α」としてください。

#### 3.3 メッセージに必要事項を記入する。

メッセージに下記の必要事項を記入する。

- 志望研究室名(件名と同じ)
- 学生番号
- 氏名

3.4「送信」をクリック

#### ※希望を変更する場合

3.1, 3.2, 3.4 の手順は全く同じですが、3.3において、志望研究室名(件名と同じ)、学生番号、氏名に加えて、何回目の送信であるかを明記してください。

n回目の送信である場合、「n回目」と記入してください。

つまり、メッセージに記載する事項は以下の4点となります。

- 志望研究室名(件名と同じ)
- 学生番号
- 氏名
- 送信回数

| *宛先                           | ×堀田 飛龍, HOTTA Hiryu                                       |  |  |  |
|-------------------------------|-----------------------------------------------------------|--|--|--|
|                               |                                                           |  |  |  |
| 💿 <u>Bcc を追加</u>              | 1. 処元に「畑田飛龍, HOTTA HITYU」 を迭折                             |  |  |  |
| Cc の送信                        | ✔ 受信者のメールアドレスにこのメッセージのコピーを送信                              |  |  |  |
| ラベル                           | 通常│▼                                                      |  |  |  |
| *件名                           | α                                                         |  |  |  |
| *メッセージ                        | ―2. 件名を志望研究室名にする                                          |  |  |  |
| ▶ ? @ ソース                     | ■テンプレート   ※ 13 💼 🖻 👼 회 🔸 →   Q, 🔩   厚 ፲   ⊑ :=   車 非 ?? 😗 |  |  |  |
| α                             |                                                           |  |  |  |
| 06200000                      |                                                           |  |  |  |
| 名大太郎                          |                                                           |  |  |  |
| 3. メ                          | ッセージに志望研究室、学生番号、氏名を記入                                     |  |  |  |
|                               |                                                           |  |  |  |
| body p                        | 単語数: 3, 文字数 (HTMLタグを含む): 46/1000000 _                     |  |  |  |
| <b>添付ファイル</b><br>添付ファイルはありません |                                                           |  |  |  |
|                               |                                                           |  |  |  |
| がリンアイアを追加                     |                                                           |  |  |  |
| 送信 プレビュー                      | 下書きを保存 キャンセル                                              |  |  |  |

# ※発表の結果に誤りがあった場合

中間発表、最終日のライブ配信、本調査の結果などにおいて、送信したものと異なるものが反映 されている場合、件名を研究室名としたうえで、 志望研究室名(件名と同じ)、学生番号、氏名に加えて、結果に誤りがある旨を記してください。

つまり、メッセージに記載する事項は以下の4点となります。

- 志望研究室名(件名と同じ)
- 学生番号
- 氏名
- OOの発表で誤りがある。